## Android Kurumsal Skype Kurulumu

Kurumsal Skype kurulum dosyamızı "Google Play" dan indiriyoruz. Arama kısmına "Kurumsal Skype" yazmamız yeterli. Resimdeki gibi "Skype for Business for Android" isimli uygulamayı indiriyoruz işlemi tamamlandıktan sonra

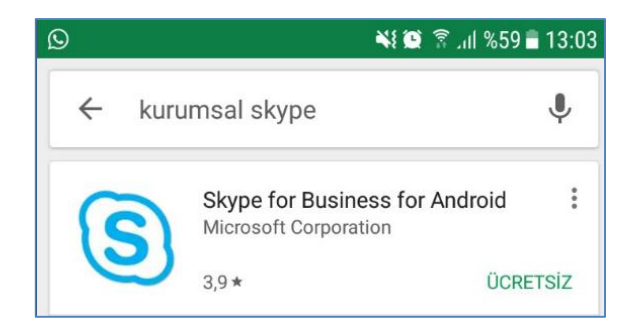

"Skype Kurumsal" isimli uygulamamızı çalıştırıyoruz.

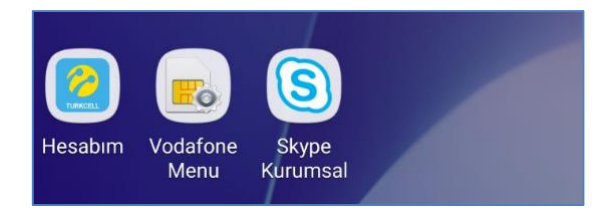

Kullanıcı adı kısmına kurumsal mail adresimizi yazıyoruz ileri diyoruz.

|     | S                         |
|-----|---------------------------|
| mui | rat.gulsen@uskudar.edu.tr |

Bu kısımda şifremizi giriyoruz ve ileri diyoruz.

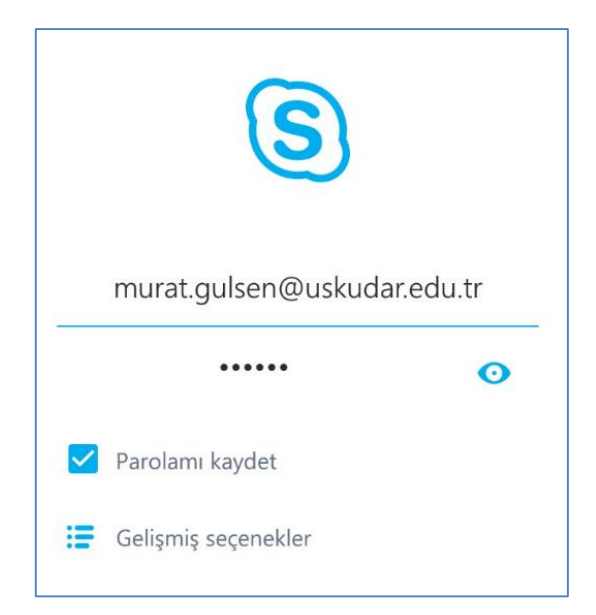

Bir sonraki adımda bizden cep telefonumuzu istiyor. Numaramızı girerek ileri diyoruz. (Cep telefonumuza onay kodu gelmiyor.)

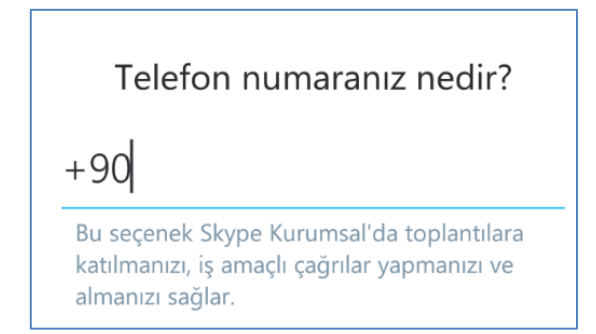

Kurulum işlemi tamamlandı artık kullanabiliriz.

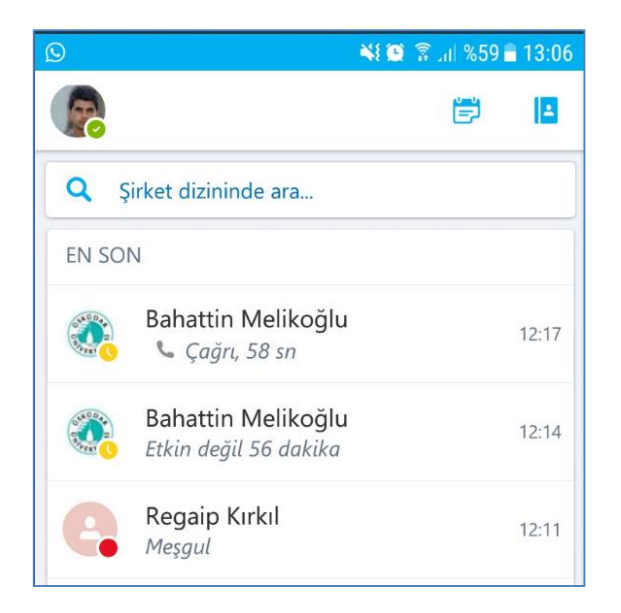

Sorularınız için unibt@uskudar.edu.tr adresine mail gönderebilirsiniz. unibt@uskudar.edu.tr | bt.uskudar.edu.tr